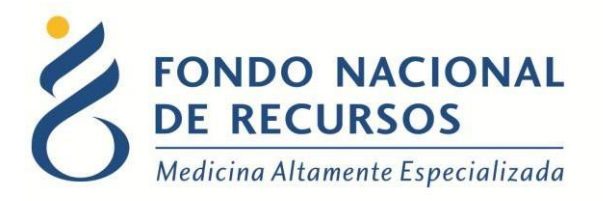

# Emparejamiento de pacientes para Tratamiento de Ovodonación

## Manual de Usuario para Clínicas de Fertilidad

Unidad Informática Abril 2018

**Copyright 2012** © **Fondo Nacional de Recursos** - Se permite la distribución y la copia literal de este artículo en su totalidad por cualquier medio, sin paga de derechos, siempre y cuando se conserve la nota de copyright y esta nota de permiso.

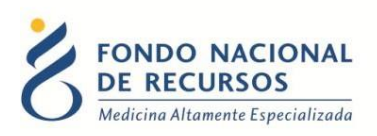

### Índice de contenido

| Ingreso por primera vez                   | 3 |
|-------------------------------------------|---|
| 1.1 Requisitos Previos                    | 3 |
| 1.2 Usuario y contraseña                  | 3 |
| 1.3 Inicio de sesión (Login)              | 4 |
| Ingreso de Emparejamiento de Ovodonadoras | 5 |
| Consultar Emparejamientos                 | 7 |
| 4. Consultas sobre el sistema             | 9 |

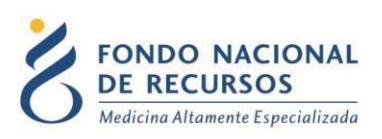

#### **1. Ingreso por primera vez**

#### **1.1 Requisitos Previos**

Para poder trabajar en el nuevo Sistema de Gestión del FNR deberá tener instalado alguno de los siguientes navegadores: Mozilla Firefox, Opera o Safari.

Verifique si tiene instalado alguno de los navegadores mencionados, en caso contrario solicíteselo al departamento de informática de su institución. Puede descargarlos gratuitamente.

#### **1.2 Usuario y contraseña**

Usted recibirá un mail desde un destinatario: "no\_responder@fnr.gub.uy", en cuyo asunto dice: "Creación Usuario FNR". En el mismo, se comunicó la denominación quele hemos dado al usuario y la contraseña que le asignó el sistema.

Para ingresar al Portal debe ir a la web del FNR: www.fnr.gub.uy. Allí debe clickear el botón "Acceso al Portal"

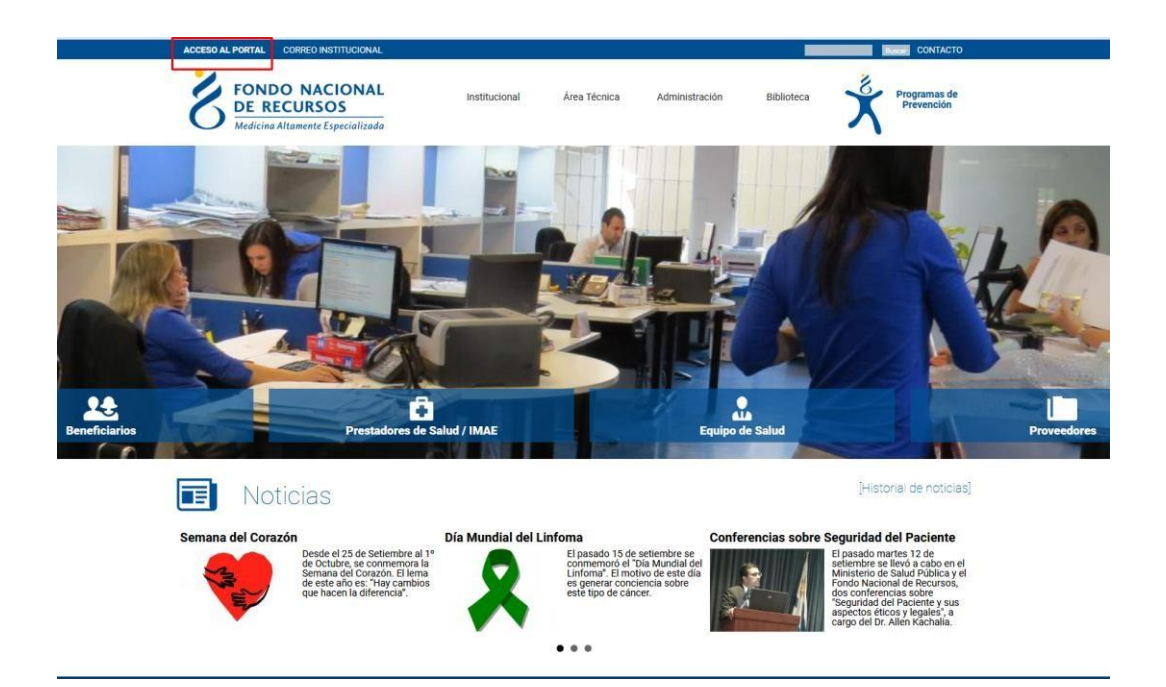

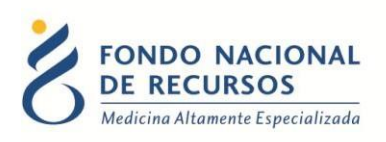

#### 1.3 Inicio de sesión (Login)

| •    | <i>yy</i>                          |
|------|------------------------------------|
| 8    | Usuario                            |
| 6    | Password                           |
| Most | rar Contraseña                     |
|      | ¿Olvidaste tu Password/Contraseña? |
|      | INGRESAR                           |

En esta pantalla Ud. debe ingresar su nombre de usuario y su contraseña.

La primera vez que ingrese, le solicitará cambio de contraseña, esto se debe a un tema de seguridad. Luego de realizar el cambio, está en condiciones de comenzar a trabajar en el sistema.

En caso de olvido de contraseña, deberá solicitar una nueva desde la opción: ¿Olvidaste tu Contraseña?

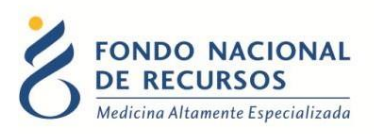

#### 2. Ingreso de Emparejamiento de Ovodonadoras

Al ingresar al Portal, deberá ingresar en: Administración -> Admin. de Ovodonación:

| FONDO NACIONAL<br>DE RECURSOS<br>Medicina Altamente Especializada | Portal del Sistema de Gestión<br>Usuario: Prueba Dependencia: Clínica |
|-------------------------------------------------------------------|-----------------------------------------------------------------------|
|                                                                   | Administración Trámites Medicamentos                                  |
| Notificaciones                                                    | Admin. de Usuarios<br>Modificar Contraseña<br>Admin. de Ovedonación   |
|                                                                   |                                                                       |
|                                                                   |                                                                       |
|                                                                   | Liquidaciones                                                         |
|                                                                   |                                                                       |

Aparecerá la siguiente pantalla conteniendo un listado de las pacientes que están disponibles a emparejar:

| FONDO NACIONAL<br>DE RECURSOS<br>Medicina Altamente Especializada | <b>Emparejamiento De Ovodonadoras</b><br>Ha iniciado sesión con el usuario:          |   |                         |           |
|-------------------------------------------------------------------|--------------------------------------------------------------------------------------|---|-------------------------|-----------|
|                                                                   | Emparejar Consultar                                                                  |   |                         |           |
|                                                                   |                                                                                      |   |                         |           |
|                                                                   | Emparejamiento De Ovodonadoras                                                       |   |                         |           |
|                                                                   | CANDIDATAS A MAPEAR                                                                  |   | PACIENTES SELECCIONADAS |           |
|                                                                   | 123456 - PACIENTE DE PRUEBA 1 01/03/2018                                             | Ð |                         |           |
|                                                                   | 456789 - PACIENTE DE PRUEBA 2 28/01/2018                                             | Ð |                         |           |
|                                                                   | 789123 - PACIENTE DE PRUEBA 3 15/04/2018<br>111222 - PACIENTE DE PRUEBA 4 25/02/2018 | Ð |                         |           |
|                                                                   |                                                                                      | U |                         |           |
|                                                                   |                                                                                      |   |                         |           |
|                                                                   |                                                                                      |   |                         |           |
|                                                                   |                                                                                      |   |                         |           |
|                                                                   |                                                                                      |   |                         |           |
|                                                                   |                                                                                      |   |                         |           |
|                                                                   |                                                                                      |   |                         |           |
|                                                                   |                                                                                      |   |                         | Empareiar |
|                                                                   |                                                                                      |   |                         | Emparejai |
|                                                                   |                                                                                      |   |                         |           |

- Página 5 -

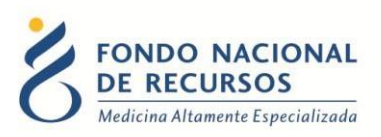

Haciendo click en el signo de + agregamos a las pacientes que corresponden ser emparejadas:

| FONDO NACIONAL<br>DE RECURSOS<br>Medicina Altamente Especializada | Emparejamiento<br>Ha iniciado sesión con el u | De Ovodonadoras               |                                                |                                  |           |
|-------------------------------------------------------------------|-----------------------------------------------|-------------------------------|------------------------------------------------|----------------------------------|-----------|
|                                                                   | Emparejar Consultar                           |                               |                                                |                                  |           |
|                                                                   |                                               |                               |                                                |                                  |           |
|                                                                   | Emparejamiento De Ov                          | rodonadoras                   |                                                |                                  |           |
|                                                                   | CAI                                           | IDIDATAS A MAPEAR             |                                                | PACIENTES SELECCIONADAS          |           |
|                                                                   | 123456 - PACIENTE DE PRUEBA 1                 | 01/03/2018                    | ⊕⊏>                                            |                                  |           |
|                                                                   | 456789 - PACIENTE DE PRUEBA 2                 | 28/01/2018                    |                                                |                                  |           |
|                                                                   | 111222 - PACIENTE DE PRUEBA 4                 | 15/04/2018                    | ⊕ ⊑_∕                                          |                                  |           |
|                                                                   |                                               |                               |                                                |                                  |           |
|                                                                   |                                               |                               |                                                |                                  |           |
|                                                                   |                                               |                               |                                                |                                  |           |
|                                                                   |                                               |                               |                                                |                                  |           |
|                                                                   |                                               |                               |                                                |                                  |           |
|                                                                   |                                               |                               |                                                |                                  |           |
|                                                                   |                                               |                               |                                                |                                  |           |
|                                                                   |                                               |                               |                                                |                                  | Emparejar |
|                                                                   |                                               |                               |                                                |                                  |           |
|                                                                   |                                               | 18 de Julio 985, Galería Cris | tal 3er. Piso   Tel:2901 4091   Fax: 2902 0783 | C.P. 11100, Montevideo, Uruguay. |           |

Quedando en la columna: "Pacientes Seleccionadas":

| FONDO NACIONAL<br>DE RECURSOS<br>Medicina Altamente Especializada | Emparejamiento De Ovodo<br>Ha iniciado sesión con el usuario: | nadoras  |                                          |           |
|-------------------------------------------------------------------|---------------------------------------------------------------|----------|------------------------------------------|-----------|
|                                                                   | Emparejar Consultar                                           |          |                                          |           |
|                                                                   |                                                               |          |                                          |           |
| -                                                                 |                                                               |          |                                          |           |
|                                                                   | Emparejamiento De Ovodonadoras                                |          |                                          |           |
|                                                                   |                                                               |          |                                          |           |
|                                                                   | CANDIDATAS A MAPEAR                                           |          | PACIENTES SELECCIONADAS                  |           |
|                                                                   | 456789 - PACIENTE DE PRUEBA 2 28/01/2018                      | Ð        | 123456 - PACIENTE DE PRUEBA 1 01/03/2018 | Ð         |
|                                                                   | 111222 - PACIENTE DE PRUEBA 4 25/02/2018                      | $\oplus$ | 789123 - PACIENTE DE PRUEBA 3 15/04/2018 | Ð         |
|                                                                   |                                                               |          |                                          |           |
|                                                                   |                                                               |          |                                          |           |
|                                                                   |                                                               |          |                                          |           |
|                                                                   |                                                               |          |                                          |           |
|                                                                   |                                                               |          |                                          |           |
|                                                                   |                                                               |          |                                          |           |
|                                                                   |                                                               |          |                                          |           |
|                                                                   |                                                               |          |                                          |           |
|                                                                   |                                                               |          |                                          |           |
|                                                                   |                                                               |          |                                          |           |
|                                                                   |                                                               |          |                                          |           |
|                                                                   |                                                               |          |                                          | Emparejar |
|                                                                   |                                                               |          |                                          |           |

Para confirmar, deberá hacer click en el botón: Emparejar.

Se mostrará el siguiente mensaje de confirmación:

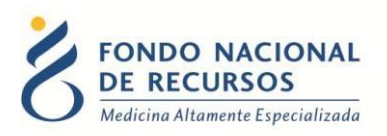

| FONDO NACIONAL<br>DE RECURSOS<br>Medicina Altamente Especializada | Emparejamiento De Ovodonadoras<br>Ha iniciado sesión con el usuario:                                         |           |
|-------------------------------------------------------------------|----------------------------------------------------------------------------------------------------|-----------|
|                                                                   | Emparejar Consultar                                                                                          | <u>`</u>  |
|                                                                   | Se realizo el emparejamiento exitosamente.                                                                   |           |
|                                                                   | Emparejami                                                                                                   |           |
|                                                                   |                                                                                                    | Emparejar |
|                                                                   | ta de Judo Yeos, naerta cristal Jer, Pos ( Tec2901 4094 ) Faci 2902 0783 ( C.P. 11100, Mostervideo, Uruguay. |           |

### 3. Consultar Emparejamientos

Puede consultar los emparejamientos realizados entrando en la opción "Consultar":

| ſ | Emparejamiento De Ovodonadoras           |   |                         |  |
|---|------------------------------------------|---|-------------------------|--|
|   | CANDIDATAS A MAPEAR                      |   | PACIENTES SELECCIONADAS |  |
|   | 456789 - PACIENTE DE PRUEBA 2 28/01/2018 | Ð |                         |  |
|   |                                          |   |                         |  |

Aparecerá la siguiente pantalla, donde deberá colocar número FNR o número de cédula de la paciente (sin puntos, sin guión y sin dígito verificador). Luego hacer click en el botón: Buscar.

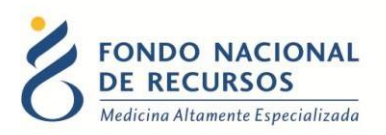

| FONDO NACIONAL                   | Emparejamiento De Ovodonadoras           |
|----------------------------------|------------------------------------------|
| <u>DE RECURSOS</u>               | Ha iniciado sesión con el usuario:       |
| Medicina Altamente Especializada | Emparejar Consultar                      |
|                                  | Consultar Emparejamiento De Ovodonadoras |

18 de Julio 985, Galería Cristal 3er. Piso | Tel:2901 4091 | Fax: 2902 0783 | C.P. 11100, Montevideo, Uruguay

Obtendremos los detalles del emparejamiento realizado a la paciente, en caso de existir uno:

|   | Emparejar Consultar         |                                                                       |                      |                     |                     |  |
|---|-----------------------------|-----------------------------------------------------------------------|----------------------|---------------------|---------------------|--|
|   |                             |                                                                       |                      |                     |                     |  |
| ſ | Consultar Emparejamiento    | o De Ovodonadoras                                                     |                      |                     |                     |  |
|   | Buscar Paciente             | Datos del Paciente                                                    |                      |                     |                     |  |
|   | Numero FNR                  | Número FNR Documento Nombre Completo<br>123456 - PACIENTE DE PRUEBA 1 |                      |                     |                     |  |
|   | Documento (Sin verificador) | Emparejamientos realizad                                              | los                  |                     |                     |  |
|   |                             | Numero Paciente                                                       | Nombre Completo      | Numero de documento | Fecha de asignación |  |
|   |                             | 789123                                                                | PACIENTE DE PRUEBA 3 |                     | 24/04/2018 00:00:00 |  |
|   | Buscar                      |                                                                       |                      |                     |                     |  |
|   |                             |                                                                       |                      |                     |                     |  |

18 de Julio 985, Galería Cristal 3er. Piso | Tel:2901 4091 | Fax: 2902 0783 | C.P. 11100, Montevideo, Uruguay.

Se mostrarán por una parte los datos de la paciente consultada, y por otra los datos de la pareja que se le asignó, la fecha y hora de emparejamiento.

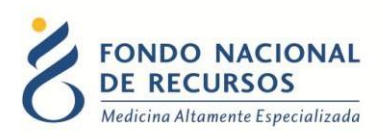

#### 4. Consultas sobre el sistema

En caso de que se presente algún error o consulta durante la utilización del sistema, solicitamos que se comunique con nosotros. Para esto, haga clic en el botón Consultas a Informática que se encuentra en la parte superior derecha de la pantalla.

| SISTEMAS EN LÍNEA                                                 |               |              |                |
|-------------------------------------------------------------------|---------------|--------------|----------------|
| FONDO NACIONAL<br>DE RECURSOS<br>Medicina Altamente Especializada | Institucional | Área Técnica | Administración |
| Consultas sobre los                                               | Sistemas      | 5            |                |
| Nombre *                                                          |               |              |                |
|                                                                   |               |              |                |
| Correo electrónico *                                              |               |              |                |
|                                                                   |               |              |                |
| Institución a la que pertenece                                    |               |              |                |
|                                                                   |               |              |                |
| Teléfono de Contacto                                              |               |              |                |
|                                                                   |               |              |                |
| ¿Que parte del sistema utiliza? *                                 |               |              |                |
| - Seleccionar - 🔹 🔻                                               |               |              |                |
| Ingrese su consulta *                                             |               |              |                |

También puede comunicarse por el 2901 40 91 o vía e-mail a: atencionalusuario@fnr.gub.uy